| i 🐟 مدیر سیستم 🧠 🕲                                               | -                                  |                     |                                      | ≡                  |          | م<br>لوگو                                                                         |
|------------------------------------------------------------------|------------------------------------|---------------------|--------------------------------------|--------------------|----------|-----------------------------------------------------------------------------------|
|                                                                  |                                    |                     | ورد                                  | 🐿 داشبو            | ۹        | جستجو …                                                                           |
|                                                                  | ۳۶                                 |                     | 4+91                                 | ۰.۶۹ <sub>mb</sub> | <        | 🖋 مديريت سامانه                                                                   |
|                                                                  | مدار ک الصاق شده                   |                     | •                                    | حجم پایگاه داد     | <<br>ش > | 🖹 اطلاعات پایه 🖻 سیستم حامع مدیریت آموز                                           |
|                                                                  | ~~~~                               |                     | الالاعات بيستركي                     | AACY               | <        | ۲۰۰۰ د. د.<br>🔲 سیستم پیام بر (SMS)                                               |
| Ð                                                                | <b>۱۱۷</b><br>بیشترین آنلاین امروز | 1                   |                                      | کاربر فعال         | ~        | 🕒 امکانات                                                                         |
| اطلاعات بيشتر                                                    |                                    |                     | اطلاعات بيشتر 🧿                      |                    |          | گا ارتباط با پشتيباني پافکو<br>گا ارتباط با اتوماسيون اداري پافکو<br>م            |
| -                                                                |                                    |                     |                                      | 🛄 میز کار          |          | گا اطلاعیه سایت<br>گا تاریخچه ورود و خروج<br>گا این از با می باشته ایساس          |
| م برنامه هفتگي دانشجو با اطلاعات<br>مالي<br>زمانيندي انتخاب واحد | انتخاب واحد<br>💽 حذف و اضافه       |                     | رسال و دریافت پیام<br>رداخت اینترنتی | u 💼                |          | ها ،رسان و دریافت پیم م<br>هم نصب فونتها و ابز از گزارشات<br>هم لیست امکانات جدید |
| کے ۔                                                             | ه در سي                            | 🔤 تعريف گرو         | ۔<br>نارنامہ ترم بہ ترم              | s 📄                | <        | العنما العنما                                                                     |
| -                                                                |                                    |                     | 00 12                                | 4.cVbl             |          |                                                                                   |
|                                                                  |                                    |                     |                                      |                    |          |                                                                                   |
|                                                                  | يير دولتي –غير انتفاعي لامعي<br>   | مؤسسة آموز ش عالي غ | 4569                                 | کد و شناسہ : 10 9  |          |                                                                                   |
|                                                                  |                                    | بکار ()             | <u>ث</u> )                           |                    |          |                                                                                   |

| لیک کردہ و نام کاربر            | جامع آموزش کا              | بر روی لینک <mark>سامانه</mark>       | ، <u>www.LameiGorgan</u>                                         | در سایت <mark>i.ac.ir</mark>                    | پس از وارد شدن                                                     |
|---------------------------------|----------------------------|---------------------------------------|------------------------------------------------------------------|-------------------------------------------------|--------------------------------------------------------------------|
| ر لینک <mark>امکانات</mark> قسم | د نمایید سپس د             | نداده اید)) خود را ورا                | ملی(در صورتی که تغییر i<br>ملی(در صورتی که تغییر i               | ) و رمز عبور (کد                                | (شماره دانشجویی                                                    |
|                                 |                            |                                       | ىكل ١)                                                           | <mark>ام</mark> وارد شوید.(ش                    | ارسال و دریافت پ                                                   |
| یر سیستم 🔷 📽                    | ک 💊 مد                     |                                       | =                                                                |                                                 | م<br>لوگو                                                          |
|                                 |                            |                                       | 🍄 داشبورد                                                        | Q                                               | جستجو                                                              |
|                                 | ساق شده<br>اطلاعات بیشتر ( |                                       | <b>۴۰۶۸۰۶۹<sub>mb</sub></b><br>حجم پایگاه داده<br>اطلعات بیشتر ۹ | نه ><br>><br>, مدیریت آموزش _>                  | مدیریت سام الالاعات پایه 🗲 اطلاعات پایه 🖻                          |
| 9                               | <br>آنلاین امروز           | ۲۱۷ یشترین                            | ۵۹۶۲<br>کاربر فعال                                               | بر (SMS) >                                      | سیستم پیام<br>امکانات                                              |
| G                               | اطلاعات بیشتر (            |                                       | اطلاعات بیشتر 🕲                                                  | ب دري پافکو<br>. اداري پافکو                    | کا ارتباط با اتوماسیور<br>کا اطلاعیہ سایت                          |
| ي دانشجو با اطلاعات 🔺           | برنامه هفتگر<br>مالي       | 🐙 انتخاب واحد                         | ار سال و دریافت پیام                                             | وج<br>بام حــــــــــــــــــــــــــــــــــــ | ک کاریکید ورود و ح<br>کا ارسال و دریافت پ<br>کا نسب فونتیا و ایز ا |
| ئاب واحد                        | 💋 زمانېنديانت<br>📐 کارتابل | 📎 حدف و اضافه<br>🍧 تعريف گروه در سي   | 🎺 پرداخت اينترنتي<br>📄 کارنامه ترم به ترم                        | ید<br>۲                                         | کالیست امکانات جد<br>راهنما                                        |
| -                               |                            |                                       | الطلاعيه                                                         |                                                 |                                                                    |
|                                 | فاعی لامچی                 | مؤسسہ آموز ش عالی غیر دولتی –غیر انتذ | د و شناسہ : 10   4569                                            | 5                                               |                                                                    |
|                                 | ¥ Ÿ                        | () J                                  | (شک                                                              |                                                 |                                                                    |
|                                 |                            |                                       |                                                                  |                                                 |                                                                    |
|                                 |                            |                                       | <mark>م</mark> کلیک نمایید.(شکل ۲)                               | بر روی <mark>ارسال پیا</mark>                   | - در صفحه باز شده                                                  |
|                                 |                            |                                       |                                                                  |                                                 |                                                                    |
| ×1 .*                           |                            | مىنتىپىغەلن                           |                                                                  | ه های خوانده نشده                               | نمایش ناه                                                          |
|                                 | موضوع                      | یافت نشد                              | رى كرستىن قرع كرستىن                                             | ا ساعت   11 ارب                                 | تاريخ<br>                                                          |
|                                 |                            |                                       |                                                                  |                                                 |                                                                    |
|                                 |                            |                                       |                                                                  |                                                 |                                                                    |
|                                 |                            |                                       |                                                                  |                                                 |                                                                    |
|                                 |                            |                                       |                                                                  |                                                 |                                                                    |
|                                 |                            |                                       |                                                                  |                                                 |                                                                    |
| مە ارسال يام                    | منف ه                      |                                       | Copyright 2009 - All rights reserv                               | ed for Pazhouhesh Afzar Farda -(                | Contact PAFCo ©                                                    |
|                                 |                            |                                       |                                                                  |                                                 |                                                                    |
|                                 |                            | (                                     | (شک                                                              |                                                 |                                                                    |

| 10.10.11.2                           | 2:8080/core/messageui/Messages.pc Q Y                                                                                                    |
|--------------------------------------|----------------------------------------------------------------------------------------------------|
|                                      |                                                                                                    |
| ×1,9                                 | نماییش نامه های خوانده نشده<br>                                                                                                    |
|                                      |                                                                                                    |
|                                      | الروح الماري الماري الماري الماري الماري الماري الماري الماري الماري الماري الماري الماري الماري الماري الماري<br>موضوع                                                                                                    |
|                                      |                                                                                                    |
|                                      |                                                                                                    |
|                                      |                                                                                                    |
|                                      |                                                                                                    |
| د مناجر <del>شروع</del>              | r Pachouhesh Afzar Farda -Contact PAFCo ©                                                                                                    |
|                                      | (شکل ۳)                                                                                                    |
|                                      |                                                                                                    |
| ظاهر می گردد، د                      |                                                                                                    |
|                                      | <b>- در صفحه ظاهر شده در قسمت <u>گیرنده</u> نام استاد ، با توجه به انجام کلیه مراحل قبل ، به صورت خودکار</b>                                                                                                    |
| موده و دکمه <mark>ارسال</mark>       | - در صفحه ظاهر شده در قسمت <mark>گیرنده</mark> نام استاد ، <mark>با توجه به انجام کلیه مراحل قبل</mark> ، به صورت <mark>خودکار</mark><br>قسمت <mark>موضوع</mark> عنوان تجدید نظر را تایپ کرده و در قسمت <mark>متن</mark> ، نام درس ،نمره اخذ شده ، را تایپ ن                                                                                                    |
| موده و دکمه <mark>ارساا</mark>       | - در صفحه ظاهر شده در قسمت <mark>گیرنده</mark> نام استاد ، <mark>با توجه به انجام کلیه مراحل قبل</mark> ، به صورت <mark>خودکار</mark><br>قسمت <u>موضوع</u> عنوان تجدید نظر را تایپ کرده و در قسمت <u>متن</u> ، نام درس ،نمره اخذ شده ، را تایپ نر<br>را کلیک نمایید.(شکل ۴)                                                                                                    |
| موده و دکمه <mark>ارسال</mark><br>ا  | - در صفحه ظاهر شده در قسمت <mark>گیرنده</mark> نام استاد ، با توجه به انجام کلیه مراحل قبل ، به صورت خودکار<br>قسمت <u>موضوع</u> عنوان تجدید نظر را تایپ کرده و در قسمت <u>متن</u> ، نام درس ،نمره اخذ شده ، را تایپ نر<br>را کلیک نمایید.(شکل ۴)                                                                                                    |
| موده و دکمه <mark>ارسال</mark>       | - در صفحه ظاهر شده در قسمت <u>گیرنده</u> نام استاد ، با توجه به انجام کلیه مراحل قبل ، به صورت خودکار<br>قسمت <u>موضوع</u> عنوان تجدید نظر را تایپ کرده و در قسمت <u>متن</u> ، نام درس ،نمره اخذ شده ، را تایپ نر<br>را کلیک نمایید.(شکل ۴)<br>را کلیک نمایید.(شکل ۳)                                                                                                    |
| موده و دکمه ا <u>ر سال</u><br>ا      | - در صفحه ظاهر شده در قسمت <u>گیرنده</u> نام استاد ، با توجه به انجام کلیه مراحل قبل ، به صورت خودکار<br>قسمت <u>موضوع</u> عنوان تجدید نظر را تایپ کرده و در قسمت <u>متن</u> ، نام درس ،نمره اخذ شده ، را تایپ نر<br>را کلیک نمایید.(شکل ۴)<br>ایرینده<br>مونوع<br>تاریخ1/12500000000000000000000000000000000000                                                                                                    |
| موده و دکمه <mark>ارسال</mark><br>ا  | - در صفحه ظاهر شده در قسمت <u>گیرنده</u> نام استاد ، با توجه به انجام کلیه مراحل قبل ، به صورت خودکار<br>قسمت <u>موضوع</u> عنوان تجدید نظر را تایپ کرده و در قسمت <u>متن</u> ، نام درس ،نمره اخذ شده ، را تایپ نر<br>را کلیک نمایید.(شکل ۴)<br>ایریخ<br>پریده<br>موضوع<br>تجدید نظر<br>ساعت 29:40<br>سا                                                                                                    |
| موده و دکمه ا <u>ر سال</u><br>ا      | - در صفحه ظاهر شده در قسمت <u>گیرنده</u> نام استاد ، با توجه به انجام کلیه مراحل قبل ، به صورت خودکار<br>قسمت <u>موضوع</u> عنوان تجدید نظر را تایپ کرده و در قسمت <u>متن</u> ، نام درس ،نمره اخذ شده ، را تایپ ند<br>را کلیک نمایید.(شکل ۴)<br>س<br>کیرنده<br>مونوع<br>نوبه <u>ایهای ایمان مراحله می باشد</u><br>دکر نام درس و نمره اخذ شده الزامی می باشد                                                                                                    |
| موده و دکمه <mark>ارسال</mark><br>ا  | - در صفحه ظاهر شده در قسمت <u>گیرنده</u> نام استاد ، با توجه به انجام کلیه مراحل قبل ، به صورت خودکار<br>قسمت <u>موضوع</u> عنوان تجدید نظر را تایپ کرده و در قسمت <u>متن</u> ، نام درس ،نمره اخذ شده ، را تایپ ند<br>را کلیک نمایید.(شکل ۴)                                                                                                    |
| موده و دکمه <mark>ارسال</mark>       | <ul> <li>در صفحه ظاهر شده در قسمت <u>گیرنده</u> نام استاد ، با توجه به انجام کلیه مراحل قبل ، به صورت خودکار قسمت <u>موضوع</u> عنوان تجدید نظر را تایپ کرده و در قسمت <u>متن</u>، نام درس ،نمره اخذ شده ، را تایپ ند را کلیک نمایید.(شکل ۴)</li> <li>۲</li> <li>۲</li></ul>                                                                                                    |
| موده و دکمه ا <mark>رسال</mark><br>ا | - در صفحه ظاهر شده در قسمت <u>گیرنده</u> نام استاد ، با توجه به انجام کلیه مراحل قبل ، به صورت خودکار<br>قسمت <u>موضوع</u> عنوان تجدید نظر را تایپ کرده و در قسمت <u>متن</u> ، نام درس ،نمره اخذ شده ، را تایپ ند<br>را کلیک نمایید.(شکل ۴)                                                                                                    |
| موده و دکمه ا <u>رسال</u>            | - در صفحه ظاهر شده در قسمت <u>گیرنده</u> نام استاد ، با توجه به انجام کلیه مراحل قبل ، به صورت خودکار<br>قسمت <u>موضوع</u> عنوان تجدید نظر را تایپ کرده و در قسمت <u>متن</u> ، نام درس ،نمره اخذ شده ، را تایپ ند<br>را کلیک نمایید.(شکل ۴)                                                                                                    |
| موده و دکمه <mark>ارسال</mark>       | <ul> <li>در صفحه ظاهر شده در قسمت <u>گیرنده</u> نام استاد ، با توجه به انجام کلیه مراحل قبل ، به صورت خودکار قسمت <u>موضوع</u> عنوان تجدید نظر را تایپ کرده و در قسمت <u>متن</u>، نام درس ،نمره اخذ شده ، را تایپ نه را کلیک نمایید.(شکل ۴)</li> <li>۲</li> <li>۲</li></ul>                                                                                                    |
| موده و دکمه <mark>ارسا</mark> ا      | <ul> <li>در صفحه ظاهر شده در قسمت <u>گیرنده</u> نام استاد ، با توجه به انجام کلیه مراحل قبل ، به صورت خودکار قسمت <u>موضوع</u> عنوان تجدید نظر را تایپ کرده و در قسمت <u>متن</u>، نام درس ،نمره اخذ شده ، را تایپ ند را کلیک نمایید.(شکل ۴)</li> <li>۲ کلیک نمایید.(شکل ۳)</li> <li>۲ کیده<br/>موضوع المحالي (شکل ۳)</li> <li>۲ کیده<br/>موضوع المحالي (شکل ۳)</li> <li>۲ کیده<br/>موضوع المحالي (شکل ۳)</li> <li>۲ کیده<br/>موضوع المحالي (شکل ۳)</li> <li>۲ کیده<br/>موضوع المحالي (شکل ۳)</li> <li>۲ کیده<br/>موضوع المحالي (شکل ۳)</li> <li>۲ کیده<br/>موضوع المحالي (شکل ۳)</li> <li>۲ کیده<br/>موضوع المحالي (شکل ۳)</li> <li>۲ کیده<br/>موضوع المحالي (شکل ۳)</li> <li>۲ کیده<br/>موضوع المحالي (شکل ۳)</li> <li>۲ کیده<br/>موضوع المحالي (شکل ۳)</li> <li>۲ کیده<br/>موضوع المحالي (شکل ۳)</li> <li>۲ کیده<br/>موضوع محالي (شکل ۳)</li> <li>۲ کیده<br/>موضوع محالي (شکل ۳</li></ul> |

| گرد.<br>المی کو کو کو کو کو کو کو کو کو کو کو کو کو                                                                                                    |   | Q                                              |
|----------------------------------------------------------------------------------------------------|---|------------------------------------------------|
| المستووگیرندہ یام نام استاد مربوطه<br>موضوع تعدید نظر ساعت 2002<br>موضوع تعدید نظر سام<br>ان ماہ درس و نمرہ اخذ شدہ الزامی می باشد<br>ان ماہ درس و نمرہ اخذ شدہ الزامی می باشد<br>ان ماہ درس و نمرہ اخذ شدہ الزامی می باشد<br>(شکل ۴)                                                                                                    | Г | _ گیرنده                                       |
| تاریخی<br>تاریخی<br>تاری<br>تاریخی<br>تاری<br>تاریخی<br>تاری<br>تاریخی<br>تاریخی<br>تاریخی<br>تاریخی<br>تاریخی<br>تاریخی<br>تاریخی<br>تاری<br>تاریخی<br>تاریخی<br>تاریخی<br>تاریخی<br>تاریخی<br>تاریخی<br>تاریخی<br>تاری<br>تاری<br>تاری<br>تاری<br>تاری<br>تاری<br>تاری<br>تاری<br>تاری<br>تاری<br>تاری<br>تاری<br>تاری<br>تاری<br>تاری<br>تاری<br>تاری<br>تاریخی<br>تاریخی<br>تاریخی<br>تاریخی<br>تاریخی<br>تاری<br>تاری<br>ت<br>ت<br>تاری<br>تاری<br>ت<br>ت<br>ت<br>ت<br>تاری<br>ت<br>ت<br>ت<br>ت<br>ت<br>ت<br>ت<br>ت |   | جستجو گیرنده پیام ا <b>ستاد مربوطه م</b>       |
| مونوع عدید نظر<br>من<br>ن<br>ن<br>ن<br>ن<br>ن<br>ن<br>ن<br>ن<br>ن<br>ن<br>ن<br>ن<br>ن                                                                                                    |   | تاريخ 1395/04/12 ساعت 09:42                    |
| ترتیس<br>(شکل ۴)<br>(شکل ۴)<br>(شکل ۴)                                                                                                    | _ | موضوع تجديد نظر جـــــــ                       |
| یں ہزئنے<br>(شکل ۴)<br>۲                                                                                                    |   | ۳<br>ذکر نام درس و نمرہ اخذ شدہ الزامی می باشد |
| (شکل ۴)<br>۲                                                                                                    |   | ارسال ازگنت                                    |
| (شکل ۴)<br>۲                                                                                                    |   |                                                |
| ۲                                                                                                    |   | (شکل ۴)                                        |
| 1                                                                                                    |   | ų                                              |